#### **BTS SERVICES INFORMATIQUES AUX ORGANISATIONS**

**SESSION 2024** 

ANNEXE 9-1-A : Fiche descriptive de réalisation professionnelle (recto)

Épreuve E5 - Administration des systèmes et des réseaux (option SISR)

| DESCRIPTION D'UNE RÉALISATION PROFESSIONNELLE                                                                                                    | E                               | N° réalisation :                                                           |
|----------------------------------------------------------------------------------------------------|---------------------------------|----------------------------------------------------------------------------|
| Nom, prénom : Jean Ladjy-Melveen                                                                                                    | N° canc<br>02003                | lidat :<br>049546                                                          |
| Épreuve ponctuelle 🕅 Contrôle en cours de formation 🗌                                                                                                    | <b>Date</b> :1                  | 2 /05/2025                                                                 |
| Organisation support de la réalisation professionnelle                                                                                                    |                                 |                                                                            |
| Intitulé de la réalisation professionnelle                                                                                                    |                                 |                                                                            |
| Période de réalisation :<br>Modalité : XSeul(e) En équipe                                                                                                    |                                 |                                                                            |
| Compétences travaillées                                                                                                    |                                 |                                                                            |
| <ul> <li>Installer, tester et déployer une solution d'infrastructure réseau</li> <li>Exploiter, dépanner et superviser une solution d'infrastructure ré</li> </ul>                                                                                                    | seau                            |                                                                            |
| Conditions de réalisation <sup>1</sup> (ressources fournies, résultats attendus)<br>Ressources fournies : Une machine virtuelle créée sous Oracle VM VirtualE<br>l'image ISO officielle de FreePBX, intégrant nativement le serveur Asterisk et l'<br>FreePBX.<br>Résultat attendus : Le déploiement complet et fonctionnel de la solution Fre<br>fournie, avec accès à l'interface web d'administration. | 3ox, con<br>interface<br>ePBX à | figurée pour accueillir<br>e d'administration web<br>partir de l'image ISO |

<sup>&</sup>lt;sup>1</sup> En référence aux *conditions de réalisation et ressources nécessaires* du bloc « Administration des systèmes et des réseaux » prévues dans le référentiel de certification du BTS SIO.

Description des ressources documentaires, matérielles et logicielles utilisées2

Documentation VirtualBox https://www.virtualbox.org/manual/ pour la création, la gestion des machines virtuelles et la configuration réseau.

Documentation officielle VirtualBox :

https://www.virtualbox.org/manual/

Utilisée pour la création, la gestion des machines virtuelles et la configuration réseau (NAT, bridge, cartes réseau internes).

Documentation officielle FreePBX :

https://wiki.freepbx.org

Référence pour l'installation, la configuration des extensions SIP, et la gestion des modules VoIP.

Documentation Asterisk :

https://wiki.asterisk.org

Matérielles et logicielles utilisées : Le projet a été réalisé sur un poste portable personnel dont les caractéristiques techniques sont les suivantes :

Nom du périphérique : DESKTOP-DJ1G95R

Processeur : Intel Core i5-10300H @ 2.50 GHz (quad-core)

Mémoire vive : 32 Go de RAM (31,8 Go utilisable)

Stockage : SSD LDLC F6 PLUS M.2 2280 de 960 Go (894 Go disponibles)

Carte graphique : NVIDIA GeForce RTX 3060 Laptop GPU (6 Go) + Intel UHD Graphics (128 Mo)

Architecture système : Système d'exploitation 64 bits, processeur x64

Fonctionnalité tactile : Non disponible

Smartphone Apple iPhone 14

Smartphone Samsung Galaxy A48

Routeur Netgear N600 Wireless Dual Band

Le projet a été réalisé sur les logicielles telle que : Oracle VM VirtualBox, FreePBX, Asterisk, Asterisk, Navigateur web (Firefox / Chrome) Ladjy-Melveen JEAN BTS SIO – Option SISR N° candidat : 02003049546 EPREUVE E5 SESSION 2025

# SUPPORT ET MISE A DISPOSITION DE SERVICES INFORMATIQUES

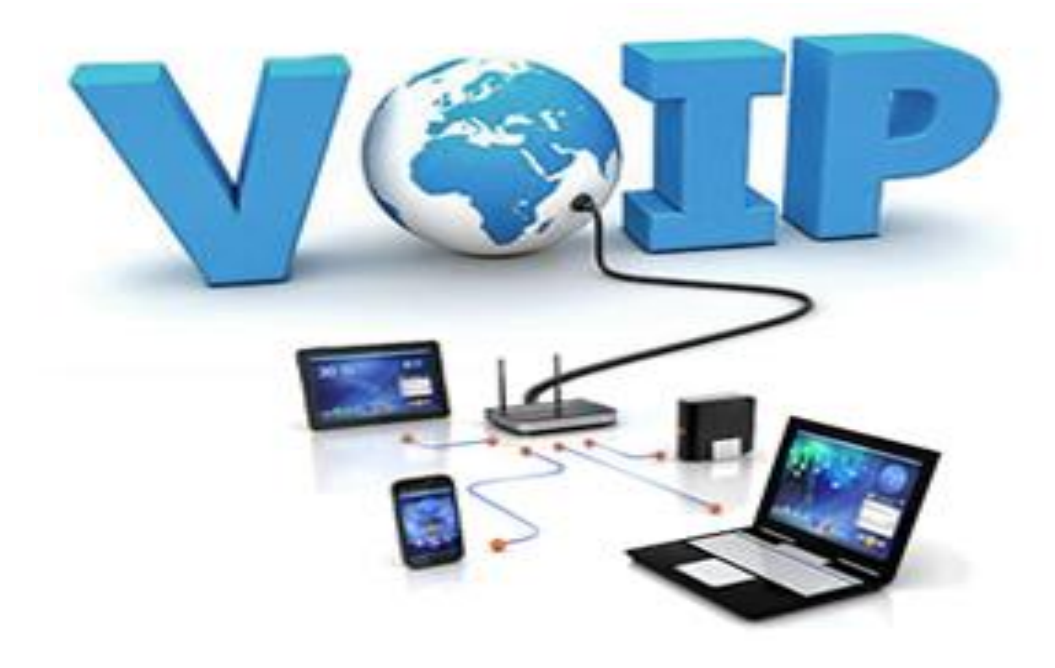

Installation et configuration de VOIP

MASTERSOFT

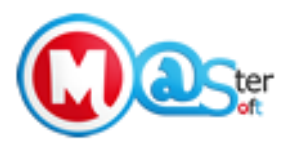

Lycée Melkior-Garré

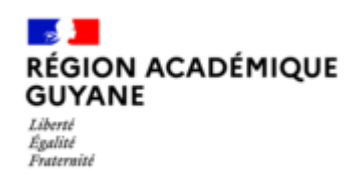

# SOMMAIRE

| REMERCIEMENTS 1                |
|--------------------------------|
| PRESENTATION DE L'ORGANISATION |
| PRESENTATION DU CONTEXTE 4     |
| La situation actuelle          |
| Problématique4                 |
| La solution proposée4          |
| Étude de fiabilité de FreePBX5 |
| Illustration                   |
| CONCLUSION 19                  |
| ANNEXES                        |

## REMERCIEMENTS

Je tiens, avant toute chose, à exprimer ma profonde gratitude envers toutes les personnes qui m'ont accompagné tout au long de ce projet, et plus largement durant ma formation en BTS Services Informatiques aux Organisations (SIO), option Solutions d'Infrastructure, Systèmes et Réseaux (SISR).

Je remercie particulièrement Monsieur ASSARD, enseignant au sein de la formation, pour son soutien constant, sa disponibilité et ses conseils techniques toujours pertinents. Il a su m'orienter dans la bonne direction à chaque étape du projet, tout en m'aidant à mieux comprendre les enjeux liés à la virtualisation, à la sécurité et à l'automatisation des infrastructures.

Je souhaite également adresser mes sincères remerciements à Monsieur Eddy LAUDRIC, mon tuteur de stage chez Master Soft, pour m'avoir accueilli au sein de son entreprise et transmis son savoir-faire avec pédagogie. Son encadrement m'a permis d'acquérir des compétences solides sur des outils professionnels, notamment dans la gestion des infrastructures virtualisées.

Une mention spéciale à Nathan LAUDRIC, qui m'a conseillé ce projet et m'a activement aidé à le concevoir et à le mettre en œuvre. Ses idées, son assistance technique et sa disponibilité ont grandement contribué à la réussite de ce projet.

Enfin, je remercie l'ensemble de l'équipe pédagogique du BTS SIO ainsi que mes camarades de promotion pour leur soutien, leur entraide et les échanges enrichissants qui ont marqué ces deux années de formation.

# **PRESENTATION DE L'ORGANISATION**

MasterSoft est une entreprise spécialisée dans les services de développement Web, d'administration réseau et de création de logiciels. Cette société à responsabilité limitée (SARL), dont le gérant est Eddy LAUTRIC, a été créée le 26 janvier 2007 et est située au 19 Lotissement Colibri à Cayenne (97300). Du fait de sa solide expertise technique, elle offre des solutions sur mesure pour répondre aux besoins variés de ses clients. Cette entreprise possède de nombreux points forts et offre un bon nombre d'avantages à ses clients :

- Expérience : elle fournit des solutions innovantes et fiables grâce à sa solide expérience dans les technologies de pointe
- Sur mesure : elle offre une approche personnalisée pour chaque projet en tenant compte des objectifs, du budget et des délais de chacune des entreprises aux besoins uniques
- Satisfaction : elle fournit des solutions de qualité et assure un excellent service client tout au long du processus en s'efforçant de dépasser les attentes de ses clients. Son objectif principal est de s'améliorer chaque jour pour mieux accompagner ses clients.

MasterSoft se distingue par l'utilisation de technologies de pointe, notamment par sa propre Framework de développement. MasterSoft exploite cette expertise pour concevoir des applications puissantes et conviviales, offrant une expérience utilisateur optimale. Cette entreprise a développé son Intelligence Artificielle (IA) avancée qui améliore considérablement les fonctionnalités de ses logiciels phares tels que :

- MasterLAB : solution de gestion qui centralise les échanges internes de documents, simplifie et dématérialise les échanges jusqu'au processus de signature. A l'arrivée de courrier recommandé,
- MasterLAB via des graphes préprogrammés génère automatiquement des taches dans un agenda partagé.
- ArchiveMASTER : solution de gestion d'archives grâce à au logiciel qui offre plusieurs techniques de classement automatique via un IA.
- MasterEMAIL : la messagerie utilise l'intelligence artificielle pour vous aider à classer les emails. Grâce à cette fonctionnalité, le tri et l'organisation efficaces des courriels améliorent ainsi la productivité et la capacité à traiter les flux d'informations des clients.
- MasterCHORUS : ce logiciel puissant compile et exploite les données financières en extrayant des informations de CHORUS. Il permet de générer des rapports et des analyses détaillées, facilitant ainsi une prise de décision éclairée
- MasterTRESOR : ce logiciel web de gestion de comptabilité et de trésorerie offre une solution conviviale pour gérer les finances d'une organisation. Accessible depuis n'importe où via une connexion Internet, il permet de

remonter en temps réel le flux des données et de gérer les comptes, les budgets et de générer les rapports financiers détaillés.

- MasterRADIO : automatise la gestion complète des opérations radiophoniques, de la diffusion à l'enregistrement. Ce logiciel intuitif facilite la planification, la diffusion et la gestion des programmes de radio, permettant ainsi de fournir un contenu de qualité et d'améliorer l'efficacité d'une station.
- MasterGESTIONCOM : ce logiciel de gestion de facturation simplifie la gestion des processus de facturation. Il facilite la création, l'envoi et le suivi des factures, offrant une vue d'ensemble claire des opérations commerciales.

# **PRESENTATION DU CONTEXTE**

### La situation actuelle

ATG est une entreprise qui fait actuellement appel à Master Soft pour gérer sa téléphonie par internet (VOIP). Cette externalisation pose plusieurs problèmes :

- Coûts trop élevés : ATG doit payer beaucoup d'argent chaque mois à Master Soft
- Manque de souplesse : Difficile de changer rapidement les services quand ATG en a besoin
- Dépendance : ATG doit attendre que Master Soft intervienne en cas de problème
- Peu de contrôle : Impossible d'adapter complètement le système aux besoins spécifiques d'ATG

## Problématique

Comment réduire les coûts de téléphonie pour ATG ?

# La solution proposée

La solution proposée est le FreePBX en interne. ATG pourrait installer son propre système de téléphonie avec FreePBX, ce qui offrirait plusieurs avantages :

- Avantages financiers
- Rentabilité : L'argent investi au début sera compensé par les économies
- Appels moins chers : Possibilité de négocier directement avec l'opérateur
  - Avantages pratiques
- Indépendance : L'équipe informatique d'ATG gère tout elle-même
- Adaptation sur mesure : Le système peut être configuré exactement comme voulu
- Rapidité des changements : Plus besoin d'attendre l'intervention de Master Soft
- Facilité pour grandir : Ajout de nouveaux téléphones quand cela est nécessaire

### Comment mettre en place FreePBX

FreePBX est un logiciel gratuit qui permet de gérer un système téléphonique. Pour l'installer, il faut :

- 1. Préparer le projet
  - Vérifier si le réseau internet actuel est assez bon

- Lister les besoins exacts (combien de téléphones, quelles fonctions)
- Voir si l'équipe sait déjà utiliser ce type de système
- 2. Installation technique
  - Mettre en place un serveur pour FreePBX
  - Configurer le réseau pour assurer une bonne qualité d'appel
  - Sécuriser le système
  - Faire des tests
- 3. Changement progressif
  - Passer d'un système à l'autre petit à petit
  - Garder les deux systèmes en même temps pendant la transition
  - Former les employés au nouveau système

Cette transition comporte quelques risques :

- Problèmes techniques
- Mauvaise qualité des appels : Il faudra bien configurer le réseau
- Pannes : Prévoir un plan de secours
- Problèmes d'organisation
- Manque de connaissances : Former l'équipe ou embaucher quelqu'un
- Résistance au changement : Bien expliquer les avantages aux employés

Pour savoir si le projet est rentable, il faut comparer :

- Ce que coûte l'installation au début (serveur, téléphones, temps passé)
- Ce qu'ATG économise chaque mois en ne payant plus Master Soft

Généralement, ce type de projet devient rentable après 1 à 2 ans.

# Étude de fiabilité de FreePBX

a) Analyse de la fiabilité technique

FreePBX présente une robustesse technique reconnue dans le secteur. Cette fiabilité repose sur plusieurs éléments :

- Stabilité d'Asterisk : Le moteur sous-jacent Asterisk est utilisé depuis des années par des milliers d'entreprises dans le monde.
- Communauté active : Les mises à jour et correctifs sont régulièrement publiées grâce à une large communauté de développeurs.

- Architecture modulaire : Permet d'isoler les problèmes et d'éviter qu'une défaillance d'un module n'affecte l'ensemble du système.
- Redondance possible : Possibilité de mettre en place des serveurs miroirs pour assurer la continuité de service.
- b) Mesure de la disponibilité

Le taux de disponibilité de FreePBX peut atteindre des niveaux très satisfaisants :

- Uptime moyen : Plus de 99,9% avec une configuration correcte et un matériel adapté.
- MTBF (Mean Time Between Failures) : Les défaillances sont rares avec une maintenance régulière.
- MTTR (Mean Time To Repair) : La résolution des problèmes est généralement rapide grâce à la documentation disponible.
- c) Risques identifiés et mesures préventives

Plusieurs risques doivent être pris en compte :

- 1. Problèmes réseau : La qualité des appels dépend directement de la qualité du réseau.
  - *Solution* : Mise en place de QoS (Quality of Service) sur le réseau pour prioriser le trafic vocal.
- 2. Pannes matérielles : Un serveur défaillant peut interrompre le service.
  - Solution : Serveur redondant et sauvegarde régulière des configurations.
- 3. Attaques de sécurité : Les systèmes VoIP peuvent être ciblés par des pirates.
  - *Solution* : Mise à jour régulière, pare-feu SIP, surveillance des tentatives d'intrusion.
- 4. Problèmes de configuration : Erreurs humaines lors du paramétrage.
  - Solution : Formation appropriée des administrateurs, procédures de test avant déploiement.
- d) Plan de maintenance préventive

Pour assurer une fiabilité constante du système, un plan de maintenance doit être établi :

- Mises à jour régulières : Application des correctifs de sécurité et des nouvelles fonctionnalités.
- Surveillance continue : Mise en place d'outils de monitoring pour détecter les anomalies.

LADJY-MELVEEN JEAN

- Sauvegardes programmées : Sauvegarde automatique des configurations et des données vocales.
- Audits périodiques : Vérification trimestrielle de la sécurité et des performances du système.
- e) Retours d'expérience

Les déploiements de FreePBX dans des entreprises similaires à ATG montrent :

- Satisfaction client : Taux de satisfaction élevé après la période d'adaptation initiale.
- Incidents mineurs : Principalement liés à la configuration et résolus rapidement.
- Performance à long terme : Stabilité du système sur plusieurs années avec une maintenance appropriée.

## Illustration

| New Virtual Machine Wizard                                                                                                    | < |
|----------------------------------------------------------------------------------------------------|---|
| Welcome to the New Virtual Machine Wizard<br>A virtual machine is like a physical computer; it needs an operating<br>system. How will you install the guest operating system? | Ĩ |
| Install from:                                                                                                    | 4 |
| ◯ Installer disc:                                                                                                    |   |
| No drives available $\sim$                                                                                                    |   |
|                                                                                                    |   |
| ◯ Installer disc image file (iso):                                                                                                    |   |
| C:\Users\SayKo\Downloads\SNG7-PBX16-64bit-2302- > Browse                                                                                                    |   |
| I will install the operating system later.<br>The virtual machine will be created with a blank hard disk.                                                                     | 2 |
| Help < Back Next > Cancel                                                                                                    |   |

#### > Prérequis techniques pour le déploiement de FreePBX

Avant de mettre en place FreePBX, il est important de disposer de certains éléments matériels et logiciels. Ces prérequis permettent d'assurer le bon fonctionnement du système de téléphonie sur IP (VoIP) au sein de l'entreprise. Voici les éléments nécessaires :

 Une machine virtuelle (VM) avec l'ISO de FreePBX Une machine virtuelle, ou VM (pour Virtual Machine), est un ordinateur simulé à l'intérieur d'un autre ordinateur. Elle fonctionne comme une vraie machine physique, mais elle est hébergée sur un serveur ou un ordinateur hôte. L'avantage d'utiliser une VM est de pouvoir facilement déployer, sauvegarder, déplacer ou restaurer le système FreePBX sans avoir besoin de matériel dédié.

L'ISO de FreePBX est un fichier image qui contient tous les fichiers nécessaires pour installer le système. C'est l'équivalent d'un CD d'installation virtuel. Il est téléchargeable gratuitement sur le site officiel de FreePBX. L'utilisateur peut choisir la version qui convient le mieux à son infrastructure (par exemple : version stable ou version récente avec les dernières fonctionnalités).

| New Virtual Machine Wizard $	imes$                                                                                                    |  |  |  |  |  |  |  |  |
|----------------------------------------------------------------------------------------------------|--|--|--|--|--|--|--|--|
| Select a Guest Operating System                                                                                                    |  |  |  |  |  |  |  |  |
| Which operating system will be installed on this virtual machine?                                                                                                    |  |  |  |  |  |  |  |  |
| Guest operating system                                                                                                    |  |  |  |  |  |  |  |  |
| Microsoft <u>W</u> indows     Einux                                                                                                    |  |  |  |  |  |  |  |  |
| ○ <u>O</u> ther                                                                                                    |  |  |  |  |  |  |  |  |
| Version                                                                                                    |  |  |  |  |  |  |  |  |
| CentOS 8 64-bit                                                                                                    |  |  |  |  |  |  |  |  |
|                                                                                                    |  |  |  |  |  |  |  |  |
|                                                                                                    |  |  |  |  |  |  |  |  |
|                                                                                                    |  |  |  |  |  |  |  |  |
|                                                                                                    |  |  |  |  |  |  |  |  |
|                                                                                                    |  |  |  |  |  |  |  |  |
|                                                                                                    |  |  |  |  |  |  |  |  |
| Help         < Back         Next >         Cancel                                                                                                    |  |  |  |  |  |  |  |  |
|                                                                                                    |  |  |  |  |  |  |  |  |
|                                                                                                    |  |  |  |  |  |  |  |  |
| New Virtual Machine Wizard X                                                                                                    |  |  |  |  |  |  |  |  |
| New Virtual Machine Wizard X Specify Disk Capacity How large do you want this disk to be?                                                                                                    |  |  |  |  |  |  |  |  |
| New Virtual Machine Wizard X<br>Specify Disk Capacity<br>How large do you want this disk to be?                                                                                                    |  |  |  |  |  |  |  |  |
| New Virtual Machine Wizard X<br>Specify Disk Capacity<br>How large do you want this disk to be?<br>The virtual machine's hard disk is stored as one or more files on the host<br>computer's physical disk. These file(s) start small and become larger as you add                                                                                                    |  |  |  |  |  |  |  |  |
| New Virtual Machine Wizard X<br>Specify Disk Capacity<br>How large do you want this disk to be?<br>The virtual machine's hard disk is stored as one or more files on the host<br>computer's physical disk. These file(s) start small and become larger as you add<br>applications, files, and data to your virtual machine.<br>Maximum disk size (CR): 60                                                                                                    |  |  |  |  |  |  |  |  |
| New Virtual Machine Wizard X<br>Specify Disk Capacity<br>How large do you want this disk to be?<br>The virtual machine's hard disk is stored as one or more files on the host<br>computer's physical disk. These file(s) start small and become larger as you add<br>applications, files, and data to your virtual machine.<br>Maximum disk size (GB): 60<br>Recommended size for CentOS 8 64-bit; 20 GB                                                                                                    |  |  |  |  |  |  |  |  |
| New Virtual Machine Wizard       X         Specify Disk Capacity       How large do you want this disk to be?         The virtual machine's hard disk is stored as one or more files on the host computer's physical disk. These file(s) start small and become larger as you add applications, files, and data to your virtual machine.         Maximum disk size (GB):       60 •         Recommended size for CentOS 8 64-bit: 20 GB                                                                                                    |  |  |  |  |  |  |  |  |
| New Virtual Machine Wizard       X         Specify Disk Capacity       How large do you want this disk to be?         The virtual machine's hard disk is stored as one or more files on the host computer's physical disk. These file(s) start small and become larger as you add applications, files, and data to your virtual machine.         Maximum disk size (GB):       60 •         Recommended size for CentOS 8 64-bit: 20 GB         • Store virtual disk as a single file                                                                                                    |  |  |  |  |  |  |  |  |
| New Virtual Machine Wizard       X         Specify Disk Capacity       How large do you want this disk to be?         The virtual machine's hard disk is stored as one or more files on the host computer's physical disk. These file(s) start small and become larger as you add applications, files, and data to your virtual machine.         Maximum disk size (GB):       60 •         Recommended size for CentOS 8 64-bit: 20 GB         • Store virtual disk as a single file         • Split virtual disk into multiple files                                                                                                    |  |  |  |  |  |  |  |  |
| New Virtual Machine Wizard       X         Specify Disk Capacity       How large do you want this disk to be?         The virtual machine's hard disk is stored as one or more files on the host computer's physical disk. These file(s) start small and become larger as you add applications, files, and data to your virtual machine.         Maximum disk size (GB):       60 •         Recommended size for CentOS 8 64-bit: 20 GB         • Store virtual disk as a single file         • Split virtual disk into multiple files         Splitting the disk makes it easier to move the virtual machine to another computer but may reduce performance with very large disks. |  |  |  |  |  |  |  |  |
| New Virtual Machine Wizard       X         Specify Disk Capacity       How large do you want this disk to be?         The virtual machine's hard disk is stored as one or more files on the host computer's physical disk. These file(s) start small and become larger as you add applications, files, and data to your virtual machine.         Maximum disk gize (GB):       60 •         Recommended size for CentOS 8 64-bit: 20 GB         • Store virtual disk as a single file         • Split virtual disk into multiple files         Split virtual disk makes it easier to move the virtual machine to another computer but may reduce performance with very large disks. |  |  |  |  |  |  |  |  |
| New Virtual Machine Wizard       X         Specify Disk Capacity       How large do you want this disk to be?         The virtual machine's hard disk is stored as one or more files on the host computer's physical disk. These file(s) start small and become larger as you add applications, files, and data to your virtual machine.         Maximum disk gize (GB):       60 •         Recommended size for CentOS 8 64-bit: 20 GB         • Store virtual disk as a single file         • Split virtual disk into multiple files         Splitting the disk makes it easier to move the virtual machine to another computer but may reduce performance with very large disks. |  |  |  |  |  |  |  |  |
| New Virtual Machine Wizard       ×         Specify Disk Capacity       How large do you want this disk to be?         The virtual machine's hard disk is stored as one or more files on the host computer's physical disk. These file(s) start small and become larger as you add applications, files, and data to your virtual machine.         Maximum disk gize (GB):       60 ●         @ Store virtual disk as a single file         O Split virtual disk into multiple files         Splitting the disk makes it easier to move the virtual machine to another computer but may reduce performance with very large disks.                                                     |  |  |  |  |  |  |  |  |
| New Virtual Machine Wizard       ×         Specify Disk Capacity       How large do you want this disk to be?         The virtual machine's hard disk is stored as one or more files on the host computer's physical disk. These file(s) start small and become larger as you add applications, files, and data to your virtual machine.         Maximum disk gize (GB):       60 ◆         Recommended size for CentOS 8 64-bit: 20 GB         Store virtual disk as a single file         Split virtual disk into multiple files         Splitting the disk makes it easier to move the virtual machine to another computer but may reduce performance with very large disks.     |  |  |  |  |  |  |  |  |

Un stockage de 60 Gb est recommandé pour cette VM, c'est suffisant pour freebpx

LADJY-MELVEEN JEAN

| Hardware                                                                                                    |       | ×    |
|----------------------------------------------------------------------------------------------------|-------|------|
| Device Summary   Processors 2   New CD/DVD (IDE) Using file C:\Users\SayKo\p   Display Auto detect     Monitors   Use host setting for monitors   Specify monitor settings:   Number of monitors:   1   Maximum resolution of any one monitor:   2560 x 1600 |       |      |
|                                                                                                    | Close | Help |

Dans le cadre de ce projet, l'installation de FreePBX se fait sans interface graphique (interface utilisateur graphique ou GUI). Cela signifie que le système fonctionne uniquement en ligne de commande (mode texte), ce qui réduit considérablement les besoins en ressources, notamment en mémoire vive (RAM).

FreePBX repose sur le moteur Asterisk, un logiciel léger et optimisé pour fonctionner sur des configurations modestes. Lorsque l'interface graphique web (utilisée pour la configuration à distance via un navigateur) n'est pas activée en permanence ou que le système est utilisé avec un nombre limité de postes téléphoniques, la consommation de RAM reste très faible.

Choisissez l'installation recommandée

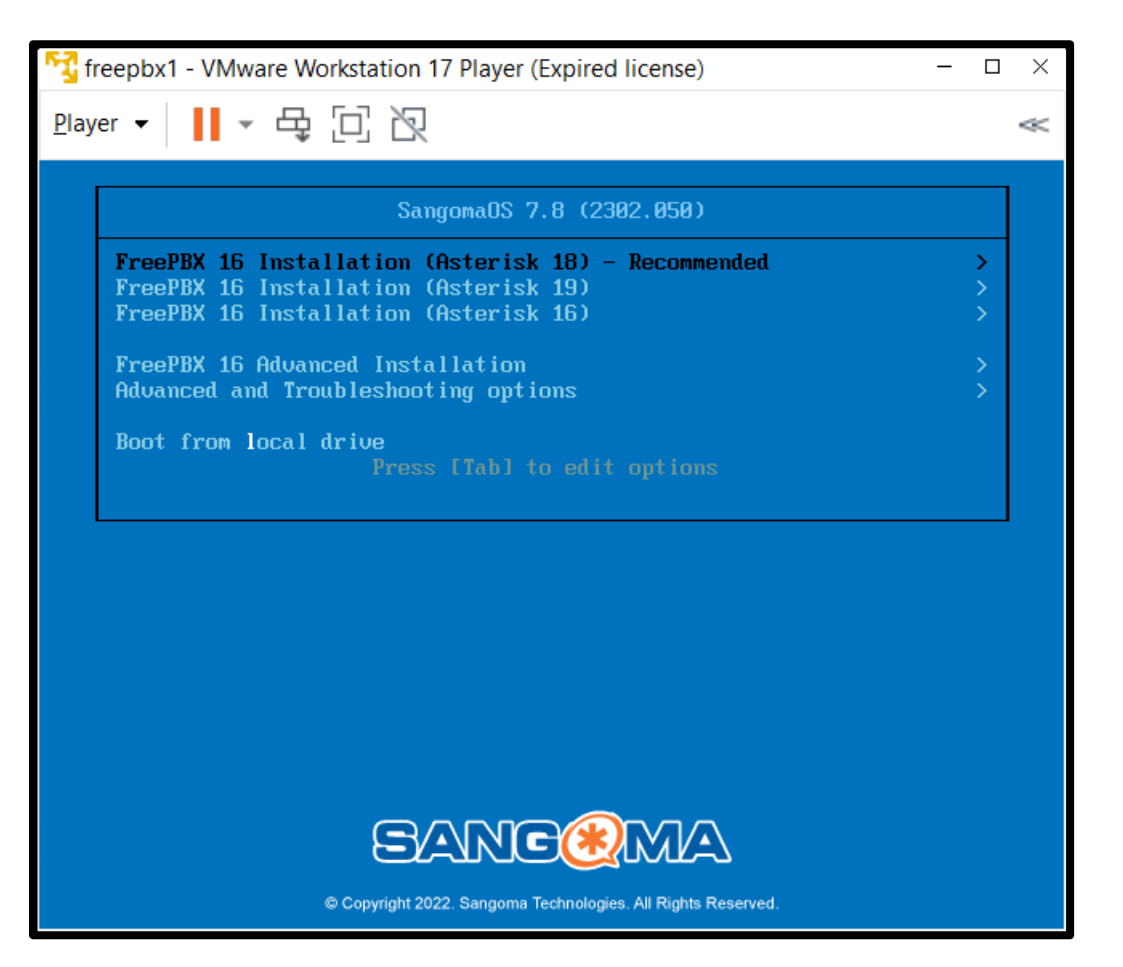

Lors du démarrage de la machine virtuelle avec l'ISO de FreePBX, cet écran apparaît. Il permet de choisir la version d'Asterisk à installer avec FreePBX 16.

- Asterisk 18 (Recommandé) : version stable, idéale pour une installation fiable.
- Asterisk 19 : plus récente mais moins testée.
- Asterisk 16 : ancienne, à éviter sauf besoin spécifique.
- Advanced Installation : pour une installation personnalisée.
- Boot from local drive : démarre un système déjà installé.

| freepbx1 - VMware Workstation 17 Player (Expired license) | - 0                                                         |
|-----------------------------------------------------------|-------------------------------------------------------------|
| Player ▼ 📕 ▼ 🛱 🖸 🕅                                        | <                                                           |
| ROOT PASSWORD                                             | SANGOMAOS 7.8 2302-1 INSTALLATIO                            |
| Done                                                      | 🖼 us Help!                                                  |
| The root account is used for adm                          | ninistering the system. Enter a password for the root user. |
| Root Password:                                            | •                                                           |
|                                                           | Too short                                                   |
| Confirm:                                                  |                                                             |
|                                                           |                                                             |
|                                                           |                                                             |
|                                                           |                                                             |
|                                                           |                                                             |
|                                                           |                                                             |
|                                                           |                                                             |
|                                                           |                                                             |
|                                                           |                                                             |
|                                                           |                                                             |
|                                                           |                                                             |
|                                                           |                                                             |
|                                                           |                                                             |
|                                                           |                                                             |
|                                                           |                                                             |
|                                                           |                                                             |
|                                                           |                                                             |
|                                                           |                                                             |
|                                                           |                                                             |
| A The passwords do not match.                             |                                                             |

Lors de l'installation de FreePBX, il est important de définir un mot de passe robuste pour sécuriser l'accès à l'interface et aux services.

Le mot de passe doit respecter les exigences d'Asterisk :

- Minimum 8 caractères
- Au moins une majuscule
- Au moins une minuscule
- Au moins un caractère spécial (ex. : @, #, !, %)

Ces règles garantissent un niveau de sécurité suffisant contre les attaques simples.

| G | CONFIGURATION                                                                        | SANGOMAOS 7.8 2302-<br>us                                               | ELINSTALLATION                               |
|---|--------------------------------------------------------------------------------------|-------------------------------------------------------------------------|----------------------------------------------|
|   | USER SETTINGS                                                                        |                                                                         |                                              |
|   | ROOT PASSWORD<br>Root password is set                                                | USER CREATION<br>User asterisk will be created                          |                                              |
|   |                                                                                      |                                                                         |                                              |
|   |                                                                                      |                                                                         |                                              |
|   |                                                                                      |                                                                         |                                              |
|   |                                                                                      |                                                                         |                                              |
|   |                                                                                      |                                                                         |                                              |
|   | Complete!                                                                            |                                                                         |                                              |
|   |                                                                                      | SangomaOS 7.8 is now successfully installed and re<br>Go ahead and rebo | ady for you to use!<br>ot to start using it! |
|   |                                                                                      |                                                                         | Reboot                                       |
|   | ${\bf \hat A}$ . Use of this product is subject to the license agreement found at /u | isr/share/sangoma-release/EULA                                          |                                              |
|   |                                                                                      |                                                                         |                                              |

Une fois l'installation lancée, il est possible de personnaliser certains paramètres avant de continuer :

- Langue : Par défaut, l'installateur est en anglais, mais il est recommandé de passer en français pour faciliter la compréhension si vous n'êtes pas à l'aise avec l'anglais.
- **Clavier** : Le clavier est en QWERTY par défaut (clavier américain). Il est important de le changer en AZERTY (clavier français) pour éviter les erreurs lors de la saisie des commandes ou des mots de passe.

|           |                                |                                    |                     | _                |                |         |    |   |  |  |  |    |       |           |       |           |      |              | _        |
|-----------|--------------------------------|------------------------------------|---------------------|------------------|----------------|---------|----|---|--|--|--|----|-------|-----------|-------|-----------|------|--------------|----------|
| ~         | → c 🔺                          | Non sécurisé 192.168.15.3/ad       | dmin/config.php?dis | play=extensions  | &extdisplay=10 | 1       |    |   |  |  |  |    |       |           | ☆     | ±۵        | =r . | ¥. 🔞         | :        |
|           | Mon Espa                       | ce 💶 etrangers-admissio 🧯          | 🗿 index.php 🛛 😥 Bur | eaux virtuels de |                |         |    |   |  |  |  |    |       |           |       |           |      | Tous les far | woris    |
| ے (       | Admin                          | Applications Connecti              | ivity Dashboa       | rd Report        | s Setting      | UCP     | :P | ) |  |  |  |    |       |           |       |           | 1    | ۵) 🛊         | <b>k</b> |
|           | Extensi                        | AMD Settings                       | <u>^</u>            |                  |                |         |    |   |  |  |  |    |       |           |       |           |      |              |          |
|           | 1                              | Announcements                      | - (Fallen Ma        | Advanced         | Dia Cata       | Other   |    |   |  |  |  |    |       |           |       |           |      |              |          |
|           | <ul> <li>Generation</li> </ul> | Appointment Reminder               | e/Follow Me         | Advanced         | Pin Sets       | Other   | r  |   |  |  |  |    |       |           |       |           |      |              |          |
|           | - Edit                         | Broadcast                          |                     |                  |                |         |    |   |  |  |  |    |       |           |       |           |      |              |          |
|           | This                           | Calendar                           | taning on Dest 50   | (0 (UDD) D=++ (  | 060 (TCD)      |         |    |   |  |  |  |    |       |           |       |           |      |              |          |
|           | Inis                           | Calendar Event Groups              | tening on Port 50   | 60 (UDP), Port : | 060 (TCP)      |         |    |   |  |  |  |    |       |           |       |           |      |              |          |
|           |                                | Call Flow Control                  |                     |                  |                |         |    |   |  |  |  |    |       |           |       |           |      |              | - 17     |
|           | Displ                          | Call Recording                     |                     |                  | moi            |         |    |   |  |  |  |    |       |           |       |           |      |              | - 17     |
|           |                                | Callback                           |                     |                  |                |         |    |   |  |  |  |    |       |           |       |           |      |              | - 17     |
|           | Outb                           | CallerID Management                |                     |                  | 101            |         |    |   |  |  |  |    |       |           |       |           |      |              | - 17     |
|           | Course of                      | Conferences                        |                     |                  | 101            |         |    |   |  |  |  |    |       |           |       |           |      |              | - 17     |
|           | ciner                          | Conterences Pro                    |                     |                  | 101            |         |    |   |  |  |  |    |       |           |       |           |      |              | - 17     |
|           | Secre                          | Disactory                          |                     |                  | Caymonia/67354 |         |    |   |  |  |  |    |       |           |       |           |      |              | - 17     |
|           |                                | Directory                          |                     |                  |                |         |    |   |  |  |  |    |       |           |       |           |      |              | - 17     |
|           | - Lanı                         | Extensions                         |                     |                  |                |         |    |   |  |  |  |    |       |           |       |           |      |              |          |
|           |                                | Follow Me                          |                     | (                |                |         |    |   |  |  |  |    |       |           |       |           |      |              |          |
|           | Lang                           | IVR                                |                     |                  | Default        |         |    |   |  |  |  |    |       |           |       |           | ~    |              | - 17     |
|           |                                | Languages                          |                     |                  |                |         |    |   |  |  |  |    |       |           |       |           |      |              | - 2      |
|           | — Use                          | Misc Applications                  |                     |                  |                |         |    |   |  |  |  |    |       |           |       |           |      |              |          |
|           | Linked                         | Misc Destinations                  |                     |                  |                |         |    |   |  |  |  |    |       |           |       |           |      |              |          |
|           | Color                          | Missed Call Notification           |                     |                  | DDV laterral ( |         |    |   |  |  |  |    |       |           |       |           |      |              |          |
|           | Selec                          | Paging and Intercom                |                     |                  | PBA Internal L | rectory |    |   |  |  |  | Δ  |       | VA/Centre |       |           | ×    |              |          |
|           | Link                           | Park and Announce                  |                     |                  | 101 (Linked)   |         |    |   |  |  |  | Ac | tiver | vvinc     | IOWS  | our activ | ~    |              |          |
|           |                                | Parking                            | •                   |                  |                |         |    |   |  |  |  |    | eueza | » Si      | ıbmit | Rese      | t    | Delete       |          |
| 192.168.1 | 15.3/admin/confi               | g.php?display=extensions&extdispla | ay=101#             |                  |                |         |    |   |  |  |  |    | Ļ     |           |       |           |      |              | <u> </u> |

J'ajoute un téléphone pour tester une connexion.

User Extension : Numéro d'extension unique pour l'utilisateur (ex : 105).

Display Name : Nom affiché pour cette extension (ex : "Mosey").

Out Bound CID : Numéro utilisé pour les appels sortants.

Emergency CID : Numéro affiché pour les appels d'urgence.

Secret : Mot de passe pour l'authentification SIP.

Language Code : Langue de l'interface utilisateur.

User Directory : Répertoire d'utilisateurs lié à l'extension.

| -NAT Settings      |                         |  |
|--------------------|-------------------------|--|
| External Address 🔞 | 82.123.156.182          |  |
|                    | Detect Network Settings |  |
| Local Networks 🕢   | 192.168.15.0            |  |
|                    | Add Local Network Field |  |

Si la connexion echoue verifier que ces parametre soit bien configurer. Cette partie correspond aux paramètres NAT dans FreePBX :

- External Address : C'est l'adresse IP publique de la box ou du routeur ici 82.123.156.182. Elle est utilisée pour que les appels provenant d'internet sachent vers où revenir.
- **Local Networks** : Indique le réseau local interne ici 192.168.15.0/24 pour que FreePBX fasse la différence entre les communications internes et externes.

| — uda                 |        | ] |
|-----------------------|--------|---|
| - uup                 |        |   |
| udp - 0.0.0.0 - All 🔞 | Yes No |   |
| — tcp                 |        |   |
| tcp - 0.0.0.0 - All 😡 | Yes No |   |
| - tis                 |        |   |
| tis - 0.0.0.0 - All 🔞 | Yes No |   |
| - ws                  |        |   |
| ws - 0.0.0.0 - All 🔞  | Yes No |   |
| - WSS                 |        |   |
| wss - 0.0.0.0 - All 🕢 | Yes No |   |
| - 0.0.0.0 (udp)       |        |   |

#### Protocoles SIP utilisés

- UDP : Activé → Rapide mais moins fiable. Utilisé souvent pour la voix car léger.
- **TCP** : Activé → Plus stable et fiable, surtout derrière un pare-feu ou NAT.
- **TLS** : Désactivé → Permettrait de chiffrer les échanges SIP, mais non utilisé ici.
- WS : Désactivé → Utilisé pour la voix via navigateur, non nécessaire dans ce projet.
- WSS : Désactivé → Version sécurisée de WS (WebRTC), désactivée ici car non utilisée.

| 12:49<br>≣ ● Confi | guration de compte                                                                  | .ul 🗢 77                                        |
|--------------------|-------------------------------------------------------------------------------------|-------------------------------------------------|
| $\leftarrow$       | ASSISTAN                                                                            | IT                                              |
|                    | BIENVENU                                                                            |                                                 |
| Cet assist         | tant va vous aider à conf<br>votre compte SIP.                                      | figurer et utiliser                             |
| $\checkmark$       | J'accepte les <u>conditions d</u><br>politique de confidentialité<br>Communications | <mark>utilisation</mark> et la<br>de Belledonne |
|                    | CRÉER UN COMF                                                                       | PTE                                             |
|                    |                                                                                     |                                                 |
| UTIL               | LISER UN COMPTE L                                                                   | INPHONE                                         |
|                    |                                                                                     |                                                 |
|                    | UTILISER UN COMP                                                                    | TESIP                                           |
|                    |                                                                                     |                                                 |
| TELÉ               | CHARGER LA CONF                                                                     | IGURATION                                       |
|                    |                                                                                     |                                                 |
|                    |                                                                                     |                                                 |
|                    |                                                                                     |                                                 |
|                    |                                                                                     |                                                 |
|                    |                                                                                     |                                                 |
|                    |                                                                                     |                                                 |
|                    |                                                                                     |                                                 |

J'ai installé Linphone pour une connexion avec un compte SIP.

### Pourquoi Linphone ?

C'est un softphone (téléphone logiciel) qui permet de passer des appels sans téléphone physique. Compatible avec PJSIP, le protocole que tu utilises sur FreePBX. Facile à configurer et dispo sur PC, mobile et Linux.

### Pourquoi un compte SIP ?

Un compte SIP permet d'authentifier un utilisateur sur le serveur PBX.

Il attribue une extension unique (ex : 105) pour envoyer et recevoir des appels.

Il gère la communication entre les clients VoIP (comme Linphone) et le PBX.

| 12:50<br>≣ ● Cor | nfiguration de compt                           | <b>l 🗢 77</b> 0<br>te      |
|------------------|------------------------------------------------|----------------------------|
| $\leftarrow$     | ASSISTA                                        | ΝΤ                         |
| UT               | ILISER UN CO                                   | MPTE SIP                   |
|                  | votre nom d'utilisateur, vo<br>votre domaine S | tre mot de passe et<br>IP. |
| NOM D'U          | UTILISATEUR                                    |                            |
| mosey            | ý                                              |                            |
| MOT DE           | PASSE (OPTIONNEL)                              |                            |
|                  |                                                |                            |
| DOMAIN           | IE                                             |                            |
| 192.16           | 8.15.3                                         |                            |
| NOM D'A          | AFFICHAGE (OPTIONNEI                           |                            |
| mosey            | ý                                              |                            |
| TRANSP           | ORT                                            |                            |
| UD               | ОР ТСР                                         | TLS                        |
| <u></u>          |                                                |                            |
|                  | CONNEXIO                                       | N                          |
|                  |                                                |                            |
|                  |                                                |                            |
|                  |                                                |                            |
|                  |                                                |                            |

On insère toutes les informations requises et j'effectue une connexion en TCP.

J'ai choisi une connexion en TCP car :

### 1. Fiabilité de la connexion

- **TCP** assure que tous les paquets arrivent bien à destination, contrairement à **UDP** qui peut en perdre en cas de réseau instable.
- Moins de risque de coupures ou de corruption des données.

| 6:04<br><b>O</b> Connect | é             | all 🗢 4 |
|--------------------------|---------------|---------|
|                          |               | iéro 🗙  |
| 100                      | 2             | 3       |
| 4                        | 5             | 6       |
| _7_                      | 8             | 9       |
|                          | 0+            | #       |
| 20                       | Q             | \$<br>@ |
| Ŀ                        | <u>८</u> :::: | Ð       |

Et voilà je suis connecté à un poste faite pareil avec un autre téléphone ou ordinateur pour effectuer un appel.

### CONCLUSION

La mise en place de FreePBX constitue pour l'entreprise ATG une opportunité stratégique de reprendre le contrôle de son infrastructure téléphonique, tout en réalisant des économies significatives. Cette solution open source, basée sur le moteur Asterisk, est reconnue pour sa robustesse, sa flexibilité et sa large adoption dans le monde professionnel.

L'un des grands atouts de FreePBX réside dans sa gratuité et sa licence libre, ce qui permet à ATG d'éviter les coûts récurrents liés à l'externalisation de la téléphonie. Cet avantage économique est renforcé par la possibilité de personnaliser entièrement le système selon les besoins spécifiques de l'entreprise, sans dépendre d'un prestataire tiers pour chaque modification.

FreePBX se distingue également par son interface graphique intuitive, qui facilite la configuration et l'administration du système même pour des techniciens non spécialistes en télécommunications. Grâce à cette interface, les opérations courantes comme l'ajout d'extensions, la gestion des appels ou la mise en place de règles de routage sont largement simplifiées.

La communauté active autour de FreePBX est un autre facteur clé de sa fiabilité. En tant que logiciel open source, il bénéficie d'une documentation abondante, de tutoriels accessibles, ainsi que de mises à jour régulières apportées par une large base d'utilisateurs et de développeurs. Cela garantit à ATG un accompagnement technique continu et la possibilité d'évoluer avec les bonnes pratiques du secteur.

D'un point de vue technique, FreePBX permet de mettre en œuvre des mécanismes de sécurité avancés, de garantir une qualité de service (QoS) sur le réseau, et d'assurer une haute disponibilité grâce à la redondance. Ces éléments permettent à ATG d'avoir un système téléphonique stable, performant et sécurisé.

En conclusion, FreePBX apparaît comme une solution complète, fiable, évolutive et économique, parfaitement adaptée aux ambitions d'ATG. Elle permettra à l'entreprise de gagner en autonomie, d'optimiser ses coûts, et d'offrir à ses collaborateurs un outil de communication moderne et efficace.

| ✓ Informations.sur le r Version Matérielie Version du micrologiciel (firmware) Version de la langue de l'interface: PortLAN Adresse MAC Adresse IP                                               | routeur<br>DGND3700v2<br>V1.1.00.24_1.00.24<br>V1.0.1.8 | Port Internet<br>Adresse MAC |                     |                                                                                                    |
|----------------------------------------------------------------------------------------------------|---------------------------------------------------------|------------------------------|---------------------|----------------------------------------------------------------------------------------------------|
| Version Matérielle<br>Version du micrologiciel<br>(firmware)<br>Version de la langue de<br>l'interface:<br>Port LAN<br>Adresse MAC<br>Adresse IP                                                 | DGND3700v2<br>V1.1.00.24_1.00.24<br>V1.0.1.8            | Adresse MAC                  |                     |                                                                                                    |
| Version du micrologiciel<br>(firmware)<br>Version de la langue de<br>l'interface:<br>Port LAN<br>Adresse MAC<br>Adresse IP                                                                       | V1.1.00.24_1.00.24<br>V1.0.1.8                          | Adresse MAG                  | 40-00-05-00-54-00   |                                                                                                    |
| (firmware)<br>Version de la langue de<br>l'interface:<br>Port LAN<br>Adresse MAC<br>Adresse IP                                                                                                   | V1.1.00.24_1.00.24<br>V1.0.1.8                          | Adresse IP                   | 40.00.DE.89.0A.00   |                                                                                                    |
| Version de la langue de<br>l'interface:<br>Port LAN<br>Adresse MAC<br>Adresse IP                                                                                                    | V1.0.1.8                                                | Adresse IP                   | DUCR                |                                                                                                    |
| Port LAN Adresse MAC Adresse IP                                                                                                    |                                                         | Masque de sous réseau IP     | 255 255 255 0       |                                                                                                    |
| Adresse MAC<br>Adresse IP                                                                                                    |                                                         | Soprour de Nom de Domai      | 200.200.200.0       |                                                                                                    |
| Adresse IP                                                                                                    | 10-00-05-00-50 55                                       | Serveur de Nom de Domain     | ne 192.100.1.1      |                                                                                                    |
| Adresse IP                                                                                                    | 40:60:DE:89:59:FE                                       |                              |                     |                                                                                                    |
| Service DHCD                                                                                                    | 192.168.15.1                                            |                              |                     |                                                                                                    |
| Réamor                                                                                                    | rcer                                                    | Afficher les statis Et       | at de la connexion  |                                                                                                    |
| Paramètres réseau s                                                                                                    | sans fil (2.4GHz)                                       | Paramètres réseau :          | sans fil (5.0GHz)   |                                                                                                    |
| Nom (SSID)                                                                                                    | NETGEAR48                                               | Nom (SSID)                   | NETGEAR48-5G        |                                                                                                    |
| Région                                                                                                    | Europe                                                  | Région                       | Europe              |                                                                                                    |
| Canal                                                                                                    | Automatique (11)                                        | Canal                        | 44                  |                                                                                                    |
| Mode                                                                                                    | Jusqu'à 145 Mbits/s                                     | Mode                         | Jusqu'à 300 Mbits/s |                                                                                                    |
| Point d'Accès Sans Fil                                                                                                    | ON                                                      | Point d'Accès Sans Fil       | ON                  |                                                                                                    |
| Nom diffusé                                                                                                    | ON                                                      | Nom diffusé                  | ON                  |                                                                                                    |
| Isolation sans fil                                                                                                    | OFF                                                     | Isolation sans fil           | OFF                 |                                                                                                    |
|                                                                                                    |                                                         |                              |                     |                                                                                                    |
| AN Configuration                                                                                                    |                                                         |                              | ×_/                 | Activer Windows                                                                                                    |
| AN Configuration                                                                                                    |                                                         |                              | × A                 | Activer Windows           Appliquer         DGND3700v2                                                                                                    |
| AN Configuration                                                                                                    |                                                         |                              | × 4                 | Activer Windows  Appliquer  DGND3700v2                                                                                                    |
| AN Configuration Nom du périphérique AN TCP/IP Configuration Maresse IP Masque de sous-réseau IP Direction RIP Version RIP Utiliser le routeur comm Maresse IP unique/de début Maresse IP de fin | e serveur DHCP                                          |                              | × 4                 | Activer Windows  Appliquer  DGND3700v2                                                                                                    |
| AN Configuration                                                                                                    | te serveur DHCP                                         |                              | × 4                 | Activer Windows           Appliquer         DGND3700v2           192         .168         .1           192         .168         .1           192         .168         .1 |
| AN Configuration                                                                                                    | ie serveur DHCP<br>Ad                                   | iresse IP                    | × 4                 | Activer Windows  Appliquer  DGND3700v2                                                                                                    |

### Configuration LAN du routeur

Lors de la mise en place de mon réseau local, j'ai accédé à l'interface de configuration du routeur **Netgear DGN3700v2**. Voici les paramètres que j'ai configurés :

### Configuration TCP/IP du LAN

- Adresse IP du routeur : J'ai défini l'adresse IP locale du routeur sur 192.168.15.1. Cette adresse me permet d'accéder à l'interface de gestion du routeur et sert de passerelle pour tous les appareils connectés.
- **Masque de sous-réseau** : J'ai utilisé le masque 255.255.255.0, ce qui correspond à un réseau de classe C. Cela permet d'avoir jusqu'à 254 adresses IP disponibles sur le réseau.

• **Protocole RIP** : J'ai laissé la direction RIP sur "les deux", mais j'ai désactivé la version RIP, car je n'utilise pas le routage dynamique dans mon réseau actuel.

#### Serveur DHCP

- J'ai activé l'option "Utiliser le routeur comme serveur DHCP", ce qui permet aux appareils de recevoir automatiquement une adresse IP.
- J'ai défini une plage d'adresses allant de 192.168.15.2 à 192.168.15.254, ce qui couvre largement les besoins de mon réseau domestique ou de projet.

#### **Réservation d'adresses**

• À ce stade, je n'ai pas encore réservé d'adresses IP spécifiques pour des appareils. Toutefois, je peux le faire en associant une adresse MAC à une adresse IP fixe si nécessaire (par exemple pour une imprimante ou un serveur local).